### **Chapter 3**

Fundamentals of Programming in Visual Basic 3.1 Visual Basic Controls

- Invoking Visual Basic
- Text Box Control
- Button Control
- Label Control
- List Box Control
- Name Property
- Fonts / Auto Hide
- Positioning and Aligning Controls

#### **Visual Basic Start Page**

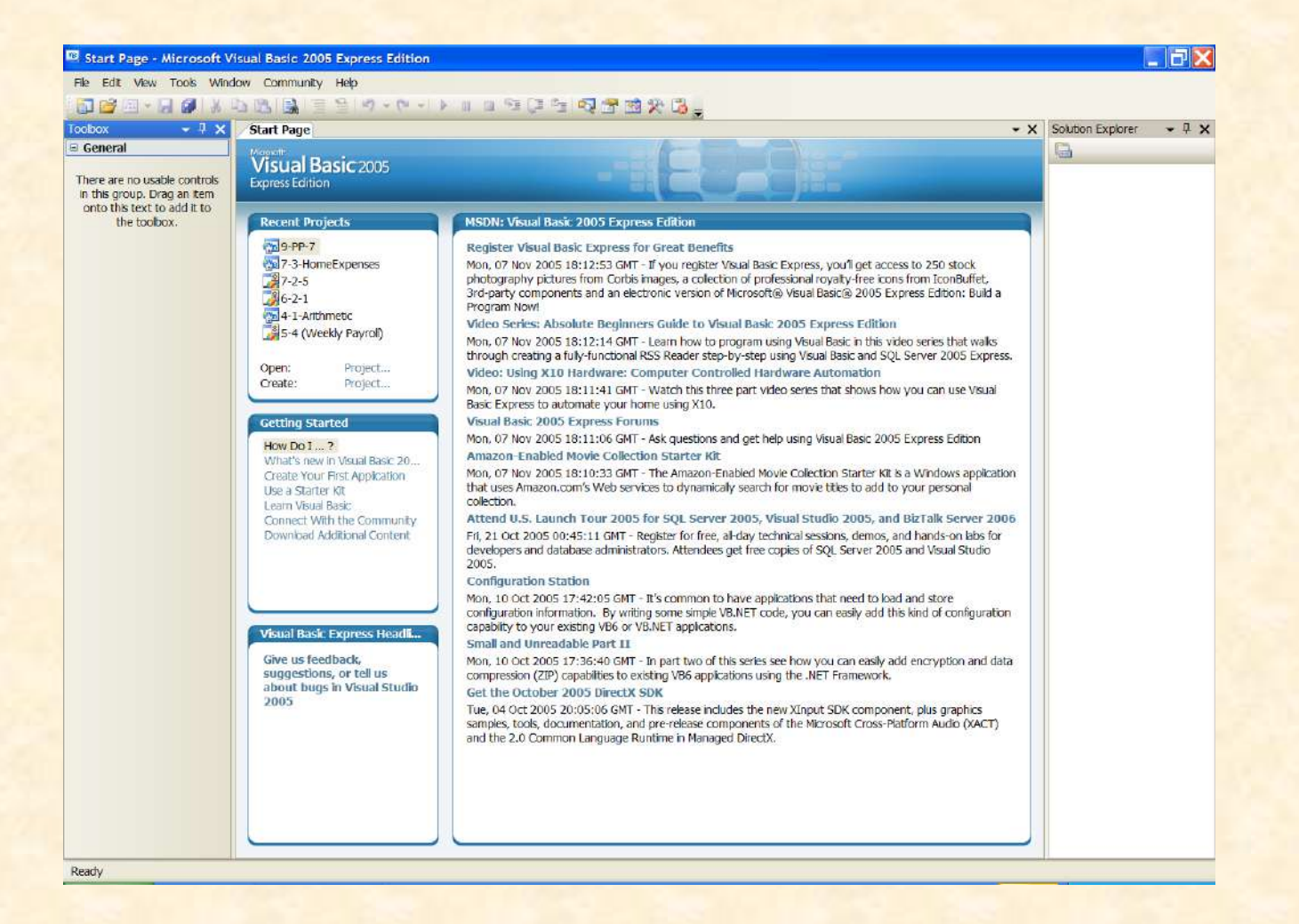

### Start a New Project

| File | Edit View Tools Window     | Community Help                 |
|------|----------------------------|--------------------------------|
| J    | New Project Ctrl+N         | S = 2 9 - 0                    |
| 3    | Open Project Ctrl+O        | rt Page                        |
| 3    | Open File                  | psoft:                         |
| 1    | Close                      | isual Basic 2005               |
| 1    | Close Project              | iress Edition                  |
|      | Save Selected Items Ctrl+S | ecent Projects                 |
|      | Save Selected Items As     | 10-PP-7                        |
| 3    | Save All Ctrl+Shift+S      | 7-3-HomeExpenses               |
| -    | Export Template            | 7-2-5                          |
| n    | Page Setup                 | 6-2-1                          |
| 4    | Print Ctrl+P               | 5-4 (Weekly Payroll)           |
|      | Recent Files               |                                |
|      | Recent Projects            | pen: Project<br>reate: Project |
|      | Evit                       | reacer rejection               |

## New Project Dialog Box

| New Project                |                    |                        |                      |                             |   |    | ? 🗙    |
|----------------------------|--------------------|------------------------|----------------------|-----------------------------|---|----|--------|
| Templates:                 |                    |                        |                      |                             |   |    |        |
| Visual Studio i            | nstalled templa    | tes                    |                      |                             |   |    | ^      |
| VB                         | VB                 | C:\                    | 1                    |                             |   |    |        |
| Windows<br>Application     | Class Library      | Console<br>Application | My Movie<br>Collecti | Screen Saver<br>Starter Kit |   |    |        |
| My Templates               |                    |                        |                      |                             |   |    |        |
|                            |                    |                        |                      |                             |   |    |        |
| Search Online<br>Templates |                    |                        |                      |                             |   |    |        |
|                            |                    |                        |                      |                             |   |    | ~      |
| A project for crea         | ting an applicatio | n with a Windov        | vs user interfac     | e .                         |   |    |        |
| Name:                      | WindowsApplie      | cation1                |                      |                             |   |    |        |
|                            |                    |                        |                      |                             | ( | ок | Cancel |

#### Toolbox

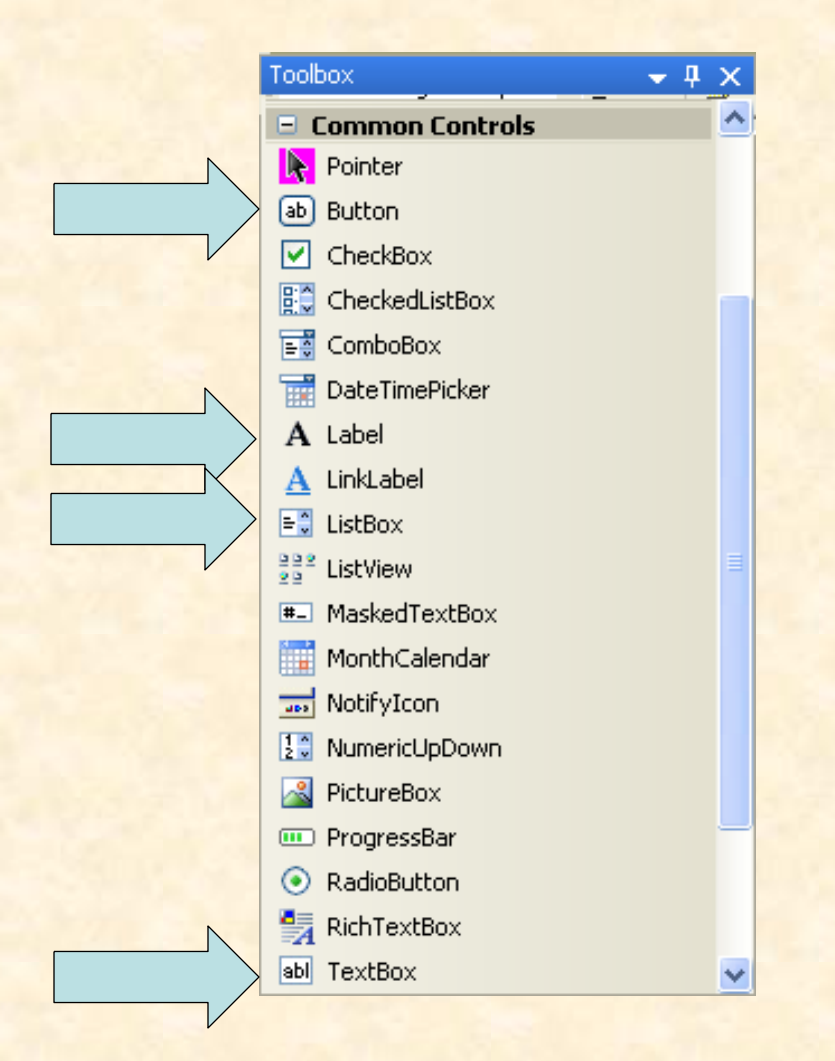

### Auto Hide

- Hides Toolbox when not in use
- Vertical push pin icon indicates auto hide is disabled.
- Click the push pin to make it horizontal and enable auto hide.

#### **3 Ways to Place a Control from the Toolbox onto the Form Window**

- Double-click
- Drag
- Click, Point, and Drag

## Four Controls at Design Time

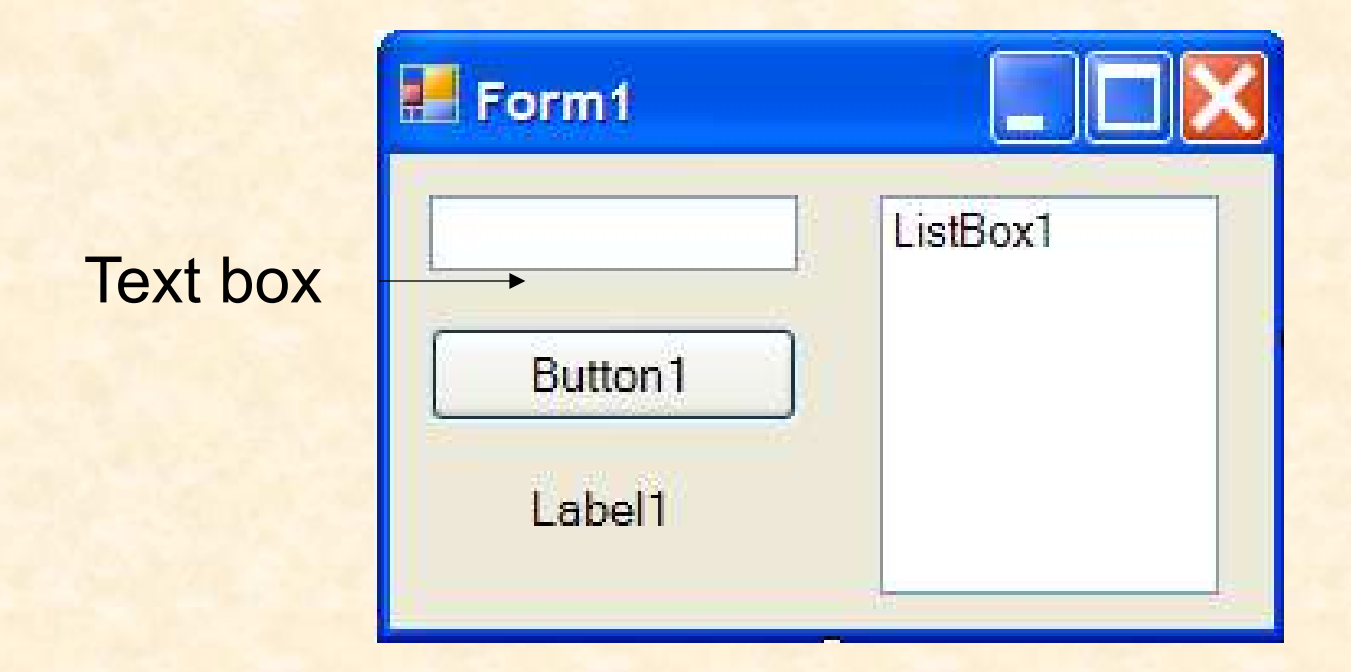

To select a control, click on it. Sizing handles will appear when a control is selected.

### **Text Box Control**

- Used for input and output
- When used for output, ReadOnly property is set to True

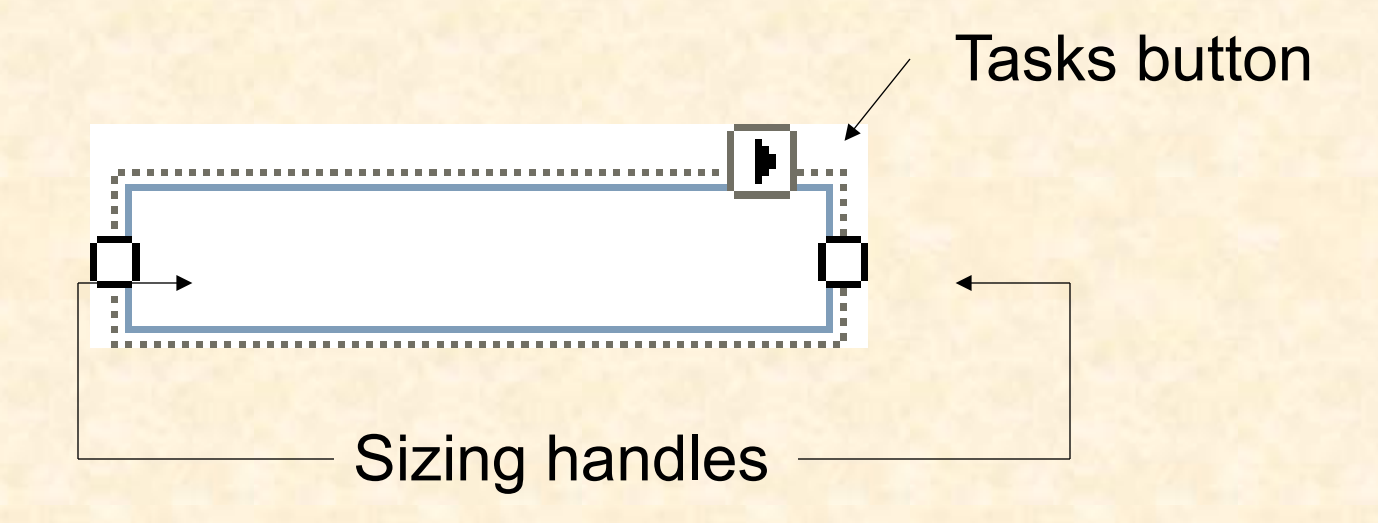

### **Properties Window**

|            |                                            | ropercies                |                                    |                    |                    |
|------------|--------------------------------------------|--------------------------|------------------------------------|--------------------|--------------------|
| _          |                                            |                          | Т                                  | extBox1 System.Win | dows.Forms.TextBox |
| Properties |                                            |                          |                                    | - Allen 🥒 📼        | 3                  |
| Те         | TextBox1 System, Windows, Forms, TextBox   |                          |                                    |                    |                    |
|            |                                            | 3                        | Ð                                  | MaximumSize        | 0, 0               |
| ŏ          | 🗄 Ž 🕴 💆 🍯                                  | -                        |                                    | MaxLength          | 32767              |
| ⊡          | Accessibility                              |                          | Ð                                  | MinimumSize        | 0, 0               |
|            | AccessibleDescription                      |                          |                                    | Modifiers          | Friend             |
|            | AccessibleName                             |                          |                                    | Multiline          | False              |
|            | AccessibleRole                             | Default                  |                                    | PasswordChar       |                    |
|            | Appearance                                 |                          |                                    | ReadOnly           | False              |
|            | BackColor                                  | Window                   |                                    | RightToLeft        | No                 |
|            | BorderStyle                                | Fixed3D                  |                                    | ScrollBars         | None               |
|            | Cursor                                     | IBeam                    |                                    | ShortcuteEpabled   | True               |
| Ε          | Font                                       | Microsoft Sans Serif, 8. |                                    | Sino               | 100, 20            |
|            | ForeColor                                  | WindowText               | Œ                                  | Dize               | 100, 20            |
|            | Lines                                      | String[] Array           |                                    | Tabindex           | 1                  |
|            | RightToLeft                                | No                       |                                    | TabStop            | True               |
|            | ScrollBars                                 | None                     |                                    | Tag                |                    |
|            | Text                                       | × 0                      |                                    | Text               |                    |
|            | TextAlign                                  |                          |                                    | TextAlign          | Left               |
|            | Usewalccursor                              | raise                    | T                                  | aut                |                    |
| Te<br>Th   | Text<br>The text contained in the control. |                          | The text contained in the control. |                    |                    |
|            | Properties 👩 Dyr                           | namic Help               |                                    | Properties 💽 Dyr   | namic Help         |

nerties

Press F4 to display the Properties window for the selected control.

Categorized view Alphabetical view

### **Properties Window**

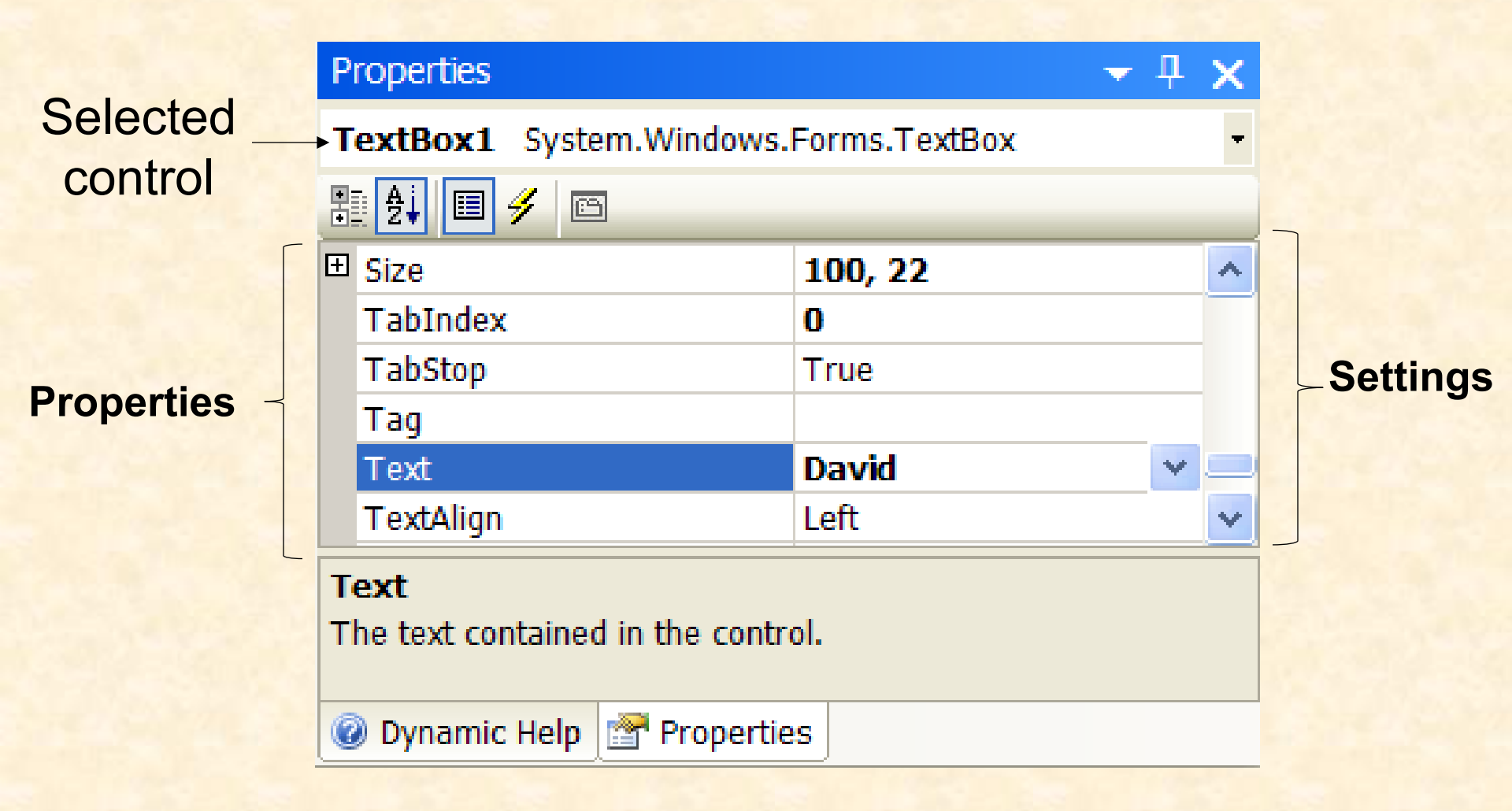

### Some Often Used Properties

- Text
- Autosize
- Font.Name
- Font.Size
- ForeColor
- BackColor
- ReadOnly

# Setting the ForeColor Property

- 1. Click on ForeColor.
- 2. Click on button at right of settings box.
- 3. Click on Custom tab to obtain display shown.
- 4. Click on a color.

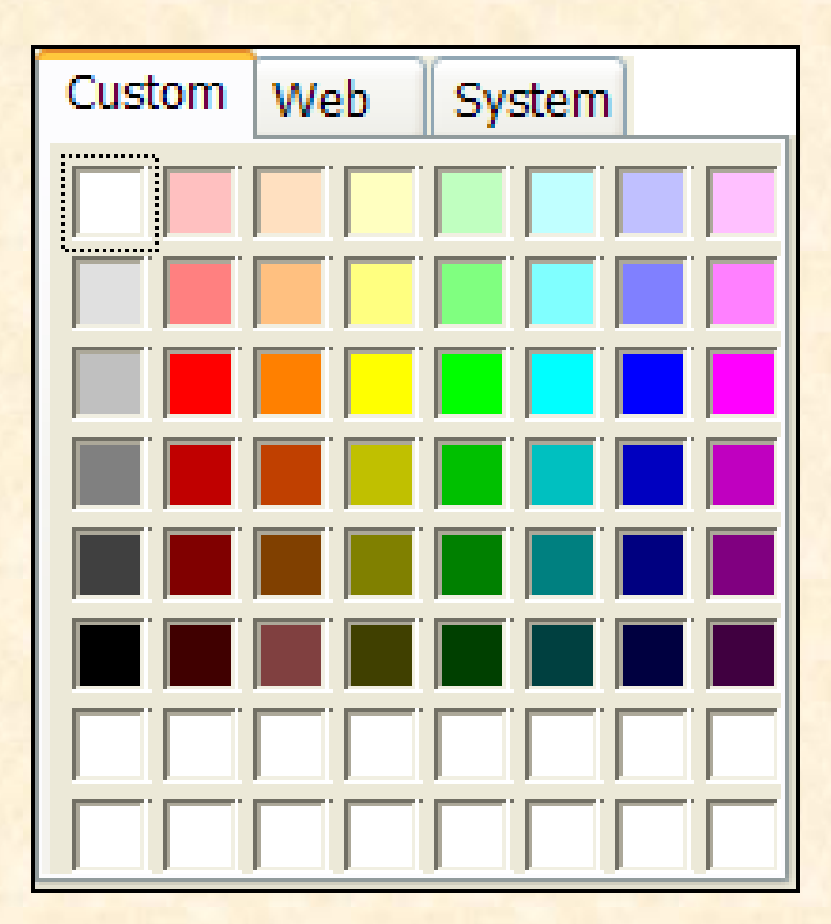

# **Font Property**

- 1. Click on Font in left column.
- 2. Click on ellipsis at right of settings box to obtain display shown,
- 3. Make selections.

| Font                                                                                                    |                                                                    |                                               | <u>?</u>     |
|----------------------------------------------------------------------------------------------------|--------------------------------------------------------------------|-----------------------------------------------|--------------|
| Font:<br>Microsoft Sans Serif<br>O Mistral<br>O Modern No. 20<br>O Monotype Corsiva<br>각 MS Mincho<br>각 MS Outlook<br>각 MS Reference 1 | Font style:<br>Regular<br>Regular<br>Italic<br>Bold<br>Bold Italic | Size:<br>8<br>9<br>10<br>11<br>12<br>14<br>16 | OK<br>Cancel |
| Effects<br>Strikeout                                                                                                    | Sample<br>AaBbYyZz                                                 |                                               |              |
|                                                                                                    | Script:<br>Western                                                 | ~                                             |              |
|                                                                                                    |                                                                    |                                               |              |

### **Button Control**

- The caption on the button should indicate the effect of clicking on the button.
- Text property determines caption.

| Calculate Balance |
|-------------------|
|-------------------|

| Pr   | Properties 🚽 🗸 🕂                    |                     |  |  |  |
|------|-------------------------------------|---------------------|--|--|--|
| Bu   | Button1 System.Windows.Forms.Button |                     |  |  |  |
| •    | 8∄ 2↓ 💷 🖋 🖆                         |                     |  |  |  |
|      | Tag                                 |                     |  |  |  |
|      | Text                                | Calculate Balance 🔽 |  |  |  |
|      | TextAlign                           | MiddleCenter        |  |  |  |
|      | TextImageRelation                   | Overlay             |  |  |  |
| Text |                                     |                     |  |  |  |

The text associated with the control.

### Add an "access key"

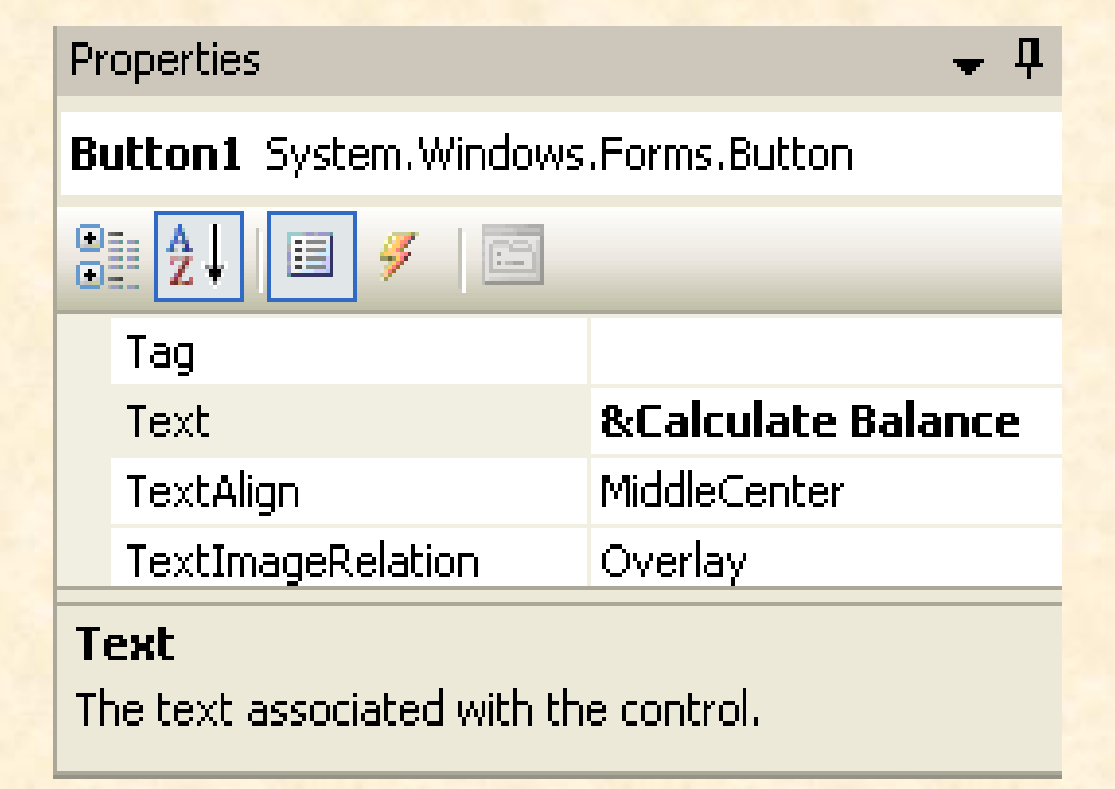

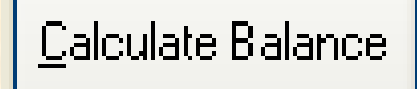

### Label Control

- Used to identify the contents of a text box.
- Text property specifies caption.
- By default, label automatically resizes to accommodate caption on one line.
- When the AutoSize property is set to False, label can be resized manually. Used primarily to obtain a multi-rowed label.

### List Box Control

- Initially used to display several pieces of output.
- Later used to select from a list.

## The Name Property

- How the programmer refers to a control in code
- Setting for Name property near top of Properties window.
- Name must begin with a letter, be less than 215 characters long, and may include numbers and letters.
- Use appropriate 3- or 4-character naming prefix

### **Control Name Prefixes**

| Control  | Prefix | Example    |
|----------|--------|------------|
| button   | btn    | btnCompute |
| label    | Ibl    | IbIAddress |
| text box | txt    | txtAddress |
| list box | lst    | IstOutput  |

### Fonts

- Proportional width fonts take up less space for "I" than for "W" – like Microsoft Sans Serif
- Fixed-width fonts take up the same amount of space for each character – like Courier New
- Fixed-width fonts are good for tables.

# **Positioning Controls**

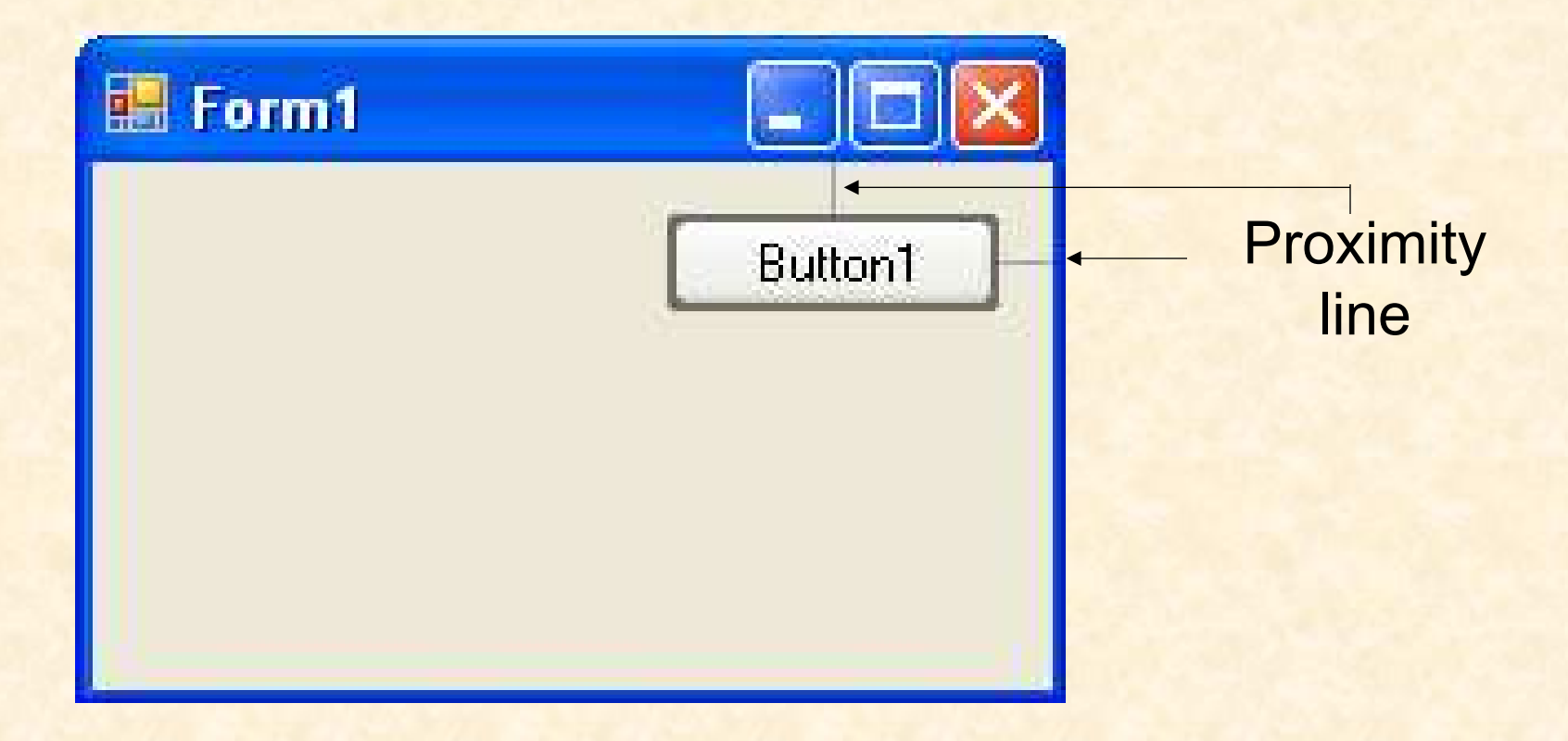

# **Aligning Controls**

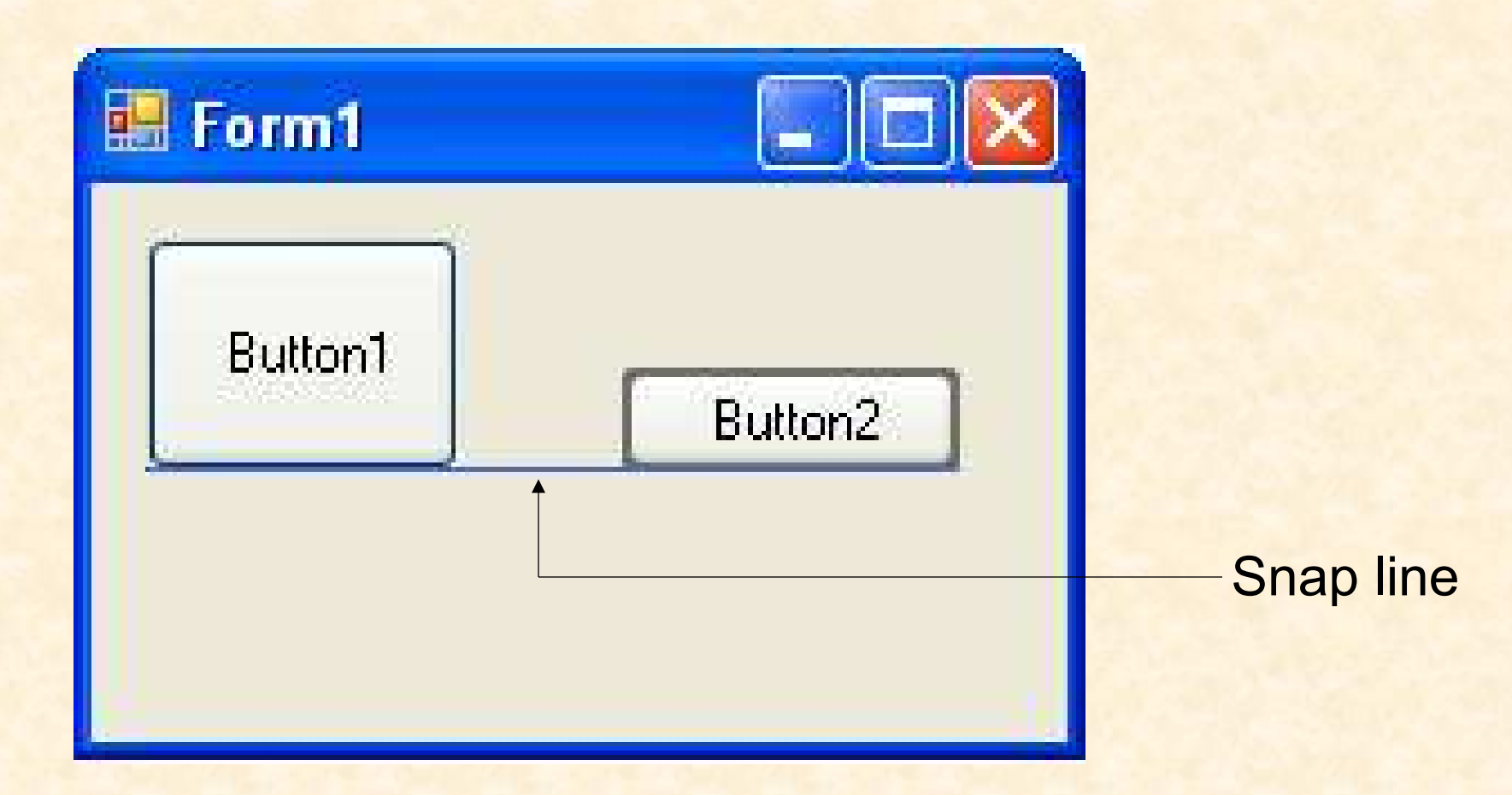

# **Aligning Controls**

| 🔜 Form1 |         |             |
|---------|---------|-------------|
| Button1 | Button2 | – Snap line |